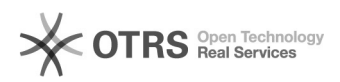

## Como digitalizar para pasta com OCR/PDF/A

## 26/04/2024 11:04:09

## Imprimir artigo da FAQ

|                                                                                                    |                                             |                     |                     | •    |  |
|----------------------------------------------------------------------------------------------------|---------------------------------------------|---------------------|---------------------|------|--|
| Categoria:                                                                                                    | Serviço de Impressão, Digitalização e Cópia | Votos:              | 0                   |      |  |
| Estado:                                                                                                    | público (todos)                             | Resultado:          | 0.00 %              |      |  |
| Idioma:                                                                                                    | pt_BR                                       | Última atualização: | Qui 14 Fev 13:27:00 | 2019 |  |
|                                                                                                    |                                             |                     |                     |      |  |
| Palavras-chave                                                                                                    |                                             |                     |                     |      |  |
| "impressora" "scanner" "PDF/A"                                                                                                    |                                             |                     |                     |      |  |
|                                                                                                    |                                             |                     |                     |      |  |
| Sintoma (público)                                                                                                    |                                             |                     |                     |      |  |
|                                                                                                    |                                             |                     |                     |      |  |
|                                                                                                    |                                             |                     |                     |      |  |
| Problema (público)                                                                                                    |                                             |                     |                     |      |  |
| Não sei utilizar o scanner com as configurações para PDF/A e OCR                                                                                                    |                                             |                     |                     |      |  |
|                                                                                                    |                                             |                     |                     |      |  |
| Solução (público)                                                                                                    |                                             |                     |                     |      |  |
| Coloca o que deseja scannear na bandeja da impressora.<br>Pressione o botão "Economia de energia" no teclado físico, aparecerá a tela<br>solicitando a inserção do PIN,<br>como na imagem abaixo: |                                             |                     |                     |      |  |
| Insira seu PIN ( [1]onde encontro meu PIN ) e clique em "Login" na tela da<br>impressora, como na imagem abaixo:                                                                                  |                                             |                     |                     |      |  |
| Após feito o passo abrirá outra tela, clique no ícone "PDF/A - OCR"                                                                                                    |                                             |                     |                     |      |  |
| Após clicar no ícone, será aberta a tela com as configurações já<br>pré-definidas, clique no botão iniciar                                                                                        |                                             |                     |                     |      |  |
| ) documento será enviado para uma pasta chamada "OCR" dentro da pasta<br>'Scanner" que está localizada na pasta do setor no repositório digital.                                                  |                                             |                     |                     |      |  |
| [1]                                                                                                    |                                             |                     |                     |      |  |

https://ati.uffs.edu.br/public.pl?Action=PublicFAQZoom;ItemID=182;ZoomBackLink=QWN0aW9uPVB1YmxpY0ZBUUV4cGxvcmVyO0NhdGVnb3J5SUQ9MzU7U29ydEJ5PUZB UUIEO09yZGVy%0APURvd247U3RhcnRIaXQ9MQ%3D%3D%0A;